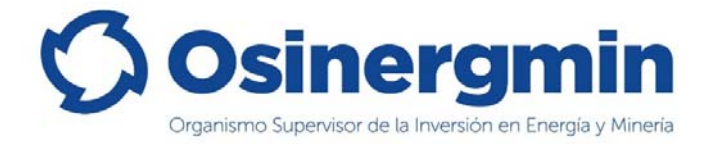

# MANUAL DE USUARIO

Módulo de Pólizas de Seguro

(Plataforma Virtual de Osinergmin)

Abril de 2021

El material incluido en el presente documento contiene información que pertenece a OSINERGMIN; que no puede ser fotocopiada, duplicado o revelada a terceras personas, para cualquier propósito diferente a la evaluación de este documento.

| Documento:     | Manual de Usuario – Módulo de Pólizas de Seguro | Cosinoramin                                                    |
|----------------|-------------------------------------------------|----------------------------------------------------------------|
| Elaborado por: | División de Supervisión Regional                | Organization Supervision de la traversión en Energia y Mineria |

# Historial de Versiones

| Historial de Versiones |            |         |                |                                   |               |
|------------------------|------------|---------|----------------|-----------------------------------|---------------|
| Ítem                   | Fecha      | Versión | Elaborado por: | Descripción                       | Aprobado por: |
| 1                      | 17/04/2020 | 1.0     | Proveedor      | Documento inicial                 | Ángel Calvo   |
| 2                      | 08/06/2020 | 2.0     | Jhony Mendoza  | Documento modificado<br>– etapa 2 |               |

| Nombre del<br>archivo: | Manual_Usuario_Poliza_Seguros.docx | Página 2 de 15 |
|------------------------|------------------------------------|----------------|
| Versión:               | 1.0                                |                |

| Documento:     | Manual de Usuario – Módulo de Pólizas de Seguro | Cosineramin                                              |
|----------------|-------------------------------------------------|----------------------------------------------------------|
| Elaborado por: | División de Supervisión Regional                | Organismo Supervision de la Inversión de Dreiga y Minera |

# ÍNDICE

| 1 | SISTE | MA DE CONTROL DE ÓRDENES DE PEDIDO                       | 4  |
|---|-------|----------------------------------------------------------|----|
|   | 1.1   | Definición                                               |    |
|   | 1.2   | Funcionalidad                                            |    |
| 2 | MÓDI  | JLO DE PÓLIZAS DE SEGURO                                 | 5  |
|   | 2.1   | REGISTRO DE PÓLIZAS DE SEGURO                            |    |
|   | 2.2   | CONSULTA DE POLIZAS DE SEGURO                            |    |
|   | 2.3   | REGISTRO DE CUOTAS Y FECHAS DE PAGO DE POLIZAS DE SEGURO | 9  |
|   | 2.4   | REGISTRO DE ENDOSO POLIZAS DE SEGURO                     | 11 |
|   | 2.5   | CONSULTA DE POLIZAS DE SEGURO PARA ESPECIALISTAS         | 12 |

| Nombre del<br>archivo: | Manual_Usuario_Poliza_Seguros.docx | Página 3 de 15 |
|------------------------|------------------------------------|----------------|
| Versión:               | 1.0                                | Tagina 5 de 15 |

| Documento:     | Manual de Usuario – Módulo de Pólizas de Seguro | Cosineramin                                            |
|----------------|-------------------------------------------------|--------------------------------------------------------|
| Elaborado por: | División de Supervisión Regional                | Organismo Supersion de la Huersión en Energía y Hinera |

### 1 SISTEMA DE CONTROL DE ÓRDENES DE PEDIDO

#### 1.1 Definición

El Sistema de Control de Órdenes de Pedido (SCOP) es un servicio de OSINERGMIN que permite realizar la validación de las transacciones comerciales de los Agentes del sub sector hidrocarburos. La información es consignada y registrada por cada Agente haciendo uso de su usuario y contraseña del SCOP, por lo que esta información tiene el carácter de declaración jurada con la responsabilidad que ello involucra.

El objetivo del Módulo de Pólizas de Seguro es brindar a los administrados un módulo que les permita registrar los datos de sus pólizas de seguro, así como la documentación y cuotas de pago.

#### 1.2 Funcionalidad

El proceso de pólizas de seguro se resume en los siguientes pasos:

- 1. Los administrados pueden buscar los registros de sus pólizas de seguro.
- 2. El formulario del módulo muestra a los administrados la información del SFH y posibilita el registro de los datos de las pólizas y documentos necesarios.
- 3. Los administrados pueden registrar las cuotas de póliza con la información de las fechas y comprobantes de pago.
- 4. Para pólizas vigentes, los administrados pueden registrar endosos.
- 5. Para los especialistas de Osinergmin, se mostrará la opción de exportar los resultados a formato Excel.

| Nombre del<br>archivo: | Manual_Usuario_Poliza_Seguros.docx | Página 4 de 15 |
|------------------------|------------------------------------|----------------|
| Versión:               | 1.0                                |                |

| Documento:     | Manual de Usuario – Módulo de Pólizas de Seguro | Cosineramin                                                   |
|----------------|-------------------------------------------------|---------------------------------------------------------------|
| Elaborado por: | División de Supervisión Regional                | Organizatio Supervision de la truesción en Enlergía y Mineria |

### 2 MÓDULO DE PÓLIZAS DE SEGURO

El acceso al sistema a través de Internet<sup>1</sup> es a través de la siguiente página web:

https://pvo.osinergmin.gob.pe/seguridad/

# 2.1 REGISTRO DE PÓLIZAS DE SEGURO

2.1.1 Los administrados ingresarán con su cuenta de usuario y contraseña SCOP a la Plataforma Virtual de Osinergmin.

| Plataforma Virt       | ual de Osinergmin |
|-----------------------|-------------------|
| 1                     |                   |
| Contraseña            |                   |
| ngresar código de ima | igen:             |
|                       | N X 9 6 Z 🗘       |
|                       |                   |

2.1.2 Ingresa al Menú de Pólizas de Seguro, opción Gestionar Pólizas

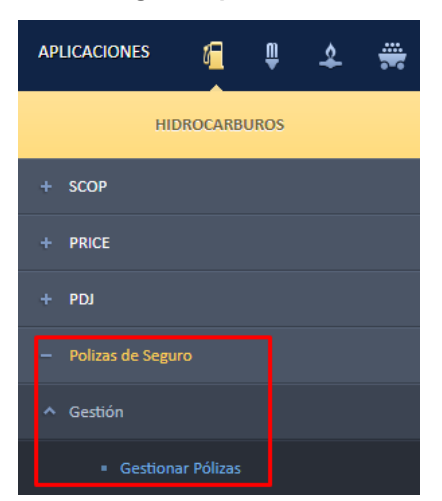

| Nombre del<br>archivo: | Manual_Usuario_Poliza_Seguros.docx | Página 5 de 15 |
|------------------------|------------------------------------|----------------|
| Versión:               | 1.0                                | Tagina 5 de 15 |

| Documento:     | Manual de Usuario – Módulo de Pólizas de Seguro | Comparamin                                                 |
|----------------|-------------------------------------------------|------------------------------------------------------------|
| Elaborado por: | División de Supervisión Regional                | Organistic Supervision de la hiversión en Ehergia y Minera |

### 2.1.3 Se muestra la ventana de Bandeja de Gestión de Pólizas de Seguro

| Usuario:LLAMA GAS S.A PLANTA ICA<br>(LLAMA GAS S.A PLANTA ICA<br>(LLAMA GAS S.A PLANTA PISCO) | Bandeja de Gestión de Polizas de Seguro       |  |  |  |  |  |  |
|-----------------------------------------------------------------------------------------------|-----------------------------------------------|--|--|--|--|--|--|
| Bandeja de Gestión de Pólizas de Seguro<br>Número de Póliza:<br>Fecha de Vigencia:            | LLAMA GAS S.A PLANTA ICA<br>(3221-070-240815) |  |  |  |  |  |  |

#### Comandos:

Número de Póliza: Número de póliza a buscar.
Fecha de Vigencia: Fecha de vigencia de la póliza a buscar.
Botones:
Buscar: Opción de búsqueda de registros de acuerdo a los filtros seleccionados
Nuevo: Muestra la ventana de registro de póliza.
Limpiar: Limpiar los filtros seleccionados
Cancelar: Cerrar la ventana

2.1.4 Para realizar un nuevo registro de póliza, el usuario debe hacer clic en el botón "Nuevo" y el sistema le mostrará la siguiente pantalla:

| د<br>La siguiente informa                            | Valor UII: S/430<br>ción coincide con la contenida en la Póliza?                                   |
|------------------------------------------------------|----------------------------------------------------------------------------------------------------|
| Actividad                                            | PLANTAS ENVASADORAS GLP                                                                            |
| Capacidad total de<br>almacenamiento (al)            | 60000                                                                                              |
| Monto mínimo de la<br>Póliza (UIT)                   | 900                                                                                                |
| Ubicación de riesgo                                  | AV. FERMIN TANGUIS S/N (PISCO/PISCO/ICA)                                                           |
| mpresa Aseguradora                                   | Seleccione                                                                                         |
| mpresa Aseguradora                                   | Seleccione                                                                                         |
| ipo de Póliza                                        | Seleccione V                                                                                       |
| lúmero                                               |                                                                                                    |
| Esta póliza tiene coberti<br>laños a terceros en sus | ura para responsabilidad civil extracontractual (RCE), que cubre los<br>bienes y personas? 🗌 Si    |
| /igencia                                             | Inicio Fin                                                                                         |
| 1onto cobertura de la Ro                             | CE Seleccione 🗸                                                                                    |
| otal                                                 |                                                                                                    |
| orma Pago                                            | Seleccione 🗸                                                                                       |
| La póliza de seguros tie<br>eguladoras o cilindros d | ne cobertura por siniestro derivados de las fallas de válvulas<br>le su responsabilidad? ○ Si ○ No |
| Correo de notificación de<br>rencimiento             | 3                                                                                                  |
|                                                      |                                                                                                    |
| lúmero Celular                                       |                                                                                                    |

| Nombre del<br>archivo: | Manual_Usuario_Poliza_Seguros.docx | Página 6 de 15 |
|------------------------|------------------------------------|----------------|
| Versión:               | 1.0                                |                |

| Documento:     | Manual de Usuario – Módulo de Pólizas de Seguro | Cosineramin                                          |
|----------------|-------------------------------------------------|------------------------------------------------------|
| Elaborado por: | División de Supervisión Regional                | Crgaranto Supervar de la hvergón en Ehergia y Minera |

### Comandos:

**Check "¿La siguiente información coincide con la contenida en la Póliza?"**: Se muestra marcada, pudiendose desmarcar si los datos del SFH cargados no son correctos.

Actividad: Permite seleccionar la actividad de la unidad operativa.

Capacidad total de almacenamiento (gl): Capacidad total de almacenamiento de la unidad operativa.

**Monto mínimo de la Póliza (UIT):** Monto mínimo de la póliza según la actividad de la unidad operativa, este dato no se puede modificar, cambia si la actividad y/o capacidad de almacenamiento se modifican.

**Ubicación de riesgo:** Dirección de la unidad operativa, para actividades de transporte y minoristas se muestra el texto "A nivel nacional".

**Placa Principal y Tractos:** información de las placas de la unidad operativa, este campo se muetsra cuando la actividad es transporte.

Check "He leído y acepto los Términos y Condiciones": el enlace muestra el texto de los términos y condiciones.

**Empresa Aseguradora**: permite seleccionar la empresa aseguradora que emitió las póliza de seguro.

Tipo de Póliza: permite seleccionar el tipo de póliza de seguro.

Número: permite ingresar el tipo de la póliza de seguro.

Vigencia: permite ingresar la fecha inicio y fin de la póliza de seguro.

Monto cobertura de la RCE: : permite seleccionar el tipo de monto de cobertura.

Total: permite ingresar el monto total de la cobertura.

**Forma Pago:** permite seleccionar la forma de pago, si se selecciona "Contado (100%)" se muestra el campo para subir el comprobante de pago, caso contrario se muestra la ventana para ingresar el número de cuotas y las fechas de pago.

Pregunta "¿La póliza de seguros tiene cobertura por siniestro derivados de las fallas de válvulas reguladoras o cilindros de su responsabilidad?".

"¿La presente póliza de seguros cubre al medio de trasporte (semirremolques y tractos)?": estas 2 preguntas, pueden o no mostrarse dependiendo el tipo de actividad seleccionada, permite detallar el registro de póliza de seguro.

**Correo de notificación de vencimiento:** permite ingresar el correo de la persona de contacto. **Número Celular:** permite ingresar el número de celular de la persona de contacto.

Adjuntar póliza en PDF: permite adjuntar el documento de póliza de seguro.

#### Botones:

**Registrar**: Permite registrar los datos de la pòliza ingresados en el formulario descrito. **Cancelar**: Cerrar la ventana

2.1.5 El usuario al hacer clic en el botón "Registrar", se realizará la validación de todos los campos del formulario, después se mostrará la siguiente ventana:

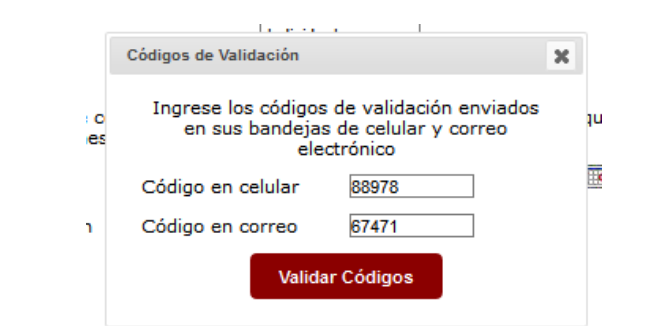

| Nombre del<br>archivo: | Manual_Usuario_Poliza_Seguros.docx | Página 7 de 15 |
|------------------------|------------------------------------|----------------|
| Versión:               | 1.0                                |                |

| Documento:     | Manual de Usuario – Módulo de Pólizas de Seguro | Cosineramin                                          |
|----------------|-------------------------------------------------|------------------------------------------------------|
| Elaborado por: | División de Supervisión Regional                | Crgaranto Supervar de la hvergón en Ehergia y Minera |

El usuario debe ingresar los códigos de validación enviados a las bandejas de correo electrónico y celular:

Código de validación enviado al celular:

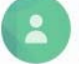

88978 Use este codigo para validacion de su numero de celular. Osinergmin

Código de validación enviado al correo electrónico:

|                                                                             | PLATAFORMA VIRTUAL DE OSINERGMIN - PVO                                      |
|-----------------------------------------------------------------------------|-----------------------------------------------------------------------------|
| Estimado                                                                    | Ilsuario                                                                    |
|                                                                             |                                                                             |
| Use el siguiente código para vali                                           | dación de su correo electrónico:                                            |
| 674                                                                         | 471                                                                         |
| Esta es un notificación automática, n<br>Para cualquier consulta, puedo con | o es necesario responder el mensaje.<br>nunicarse al (01)219-3410, opción 4 |

Si los códigos ingresados han sido validados correctamente, el sistema mostrará el siguiente mensaje en la pantalla principal:

|                                         | Se grabó satisfactoriamente                   |
|-----------------------------------------|-----------------------------------------------|
| Bandeja de Gestión de Pólizas de Seguro |                                               |
|                                         | LLAMA GAS S.A PLANTA ICA<br>(3221-070-240815) |
| Número de Póliza:<br>Fecha de Vigencia: |                                               |
|                                         | Buscar Nuevo Limpiar Cancelar                 |

## 2.2 CONSULTA DE POLIZAS DE SEGURO

2.2.1 En el formulario principal el usuario tiene la opción de buscar los registros de sus pólizas de seguro, para ello puede usar los campos de filtro o hacer clic directamente en el botón "Buscar".

El sistema mostrará los registros según los filtros usados o listará todos los registros de las pólizas:

| Nombre del<br>archivo: | Manual_Usuario_Poliza_Seguros.docx | Página 8 de 15 |
|------------------------|------------------------------------|----------------|
| Versión:               | 1.0                                |                |

| Documento:         Manual de Usuario – Módulo de Pólizas de Seguro           Elaborado por:         División de Supervisión Regional | Cosineramin                      |                                                             |
|----------------------------------------------------------------------------------------------------|----------------------------------|-------------------------------------------------------------|
| Elaborado por:                                                                                                    | División de Supervisión Regional | Organismo Supervision de La Inversión en Elhergía y Minería |

| Bandeja de Gestión de Pó | ólizas de Seguro                         |            |                                               |                         |       |          |                     |             |                   |                 |         |  |
|--------------------------|------------------------------------------|------------|-----------------------------------------------|-------------------------|-------|----------|---------------------|-------------|-------------------|-----------------|---------|--|
|                          |                                          | ш          | LLAMA GAS S.A PLANTA ICA<br>(3221-070-240815) |                         |       |          |                     |             |                   |                 |         |  |
|                          | Número de Póliza:                        |            | -                                             |                         |       |          |                     |             |                   |                 |         |  |
|                          | Fecha de Vigencia:                       |            | ••                                            |                         |       |          |                     |             |                   |                 |         |  |
|                          |                                          | Buscar     | Nu                                            | evo Limpiar             | Canc  | elar     |                     |             |                   |                 |         |  |
|                          |                                          |            |                                               |                         |       |          | 2 elem              | ientos enco | ntrados, mostra   | ndose todos ele | mentos. |  |
| Nº Póliza                | Empresa Aseguradora                      | Tipo       | Nº                                            | Vigencia<br>Contractual | UIT   | Ver      | Vencimiento<br>Pago | Cuotas      | Registrar<br>Pago | Estado          | Endoso  |  |
| POL-LOCKTON-123          | ALTAS CUMBRES                            | INDIVIDUAL | 1                                             | 09/04/2020 - 24/04/2020 | 900   | <u>.</u> |                     |             |                   | VIGENTE         |         |  |
| POL25325WE               | LA VITALICIA COMPAÑÍA DE<br>SEGUROS S.A. | INDIVIDUAL | 1                                             | 01/05/2020 - 20/05/2020 | 12000 | <u>.</u> | 03/05/2020          | 2           | 2                 | PENDIENTE       |         |  |

Al hacer clic en el icono de la columna "Ver", el sistema muestra un visor del PDF de la póliza.

| Nº Póliza                            | Empresa Aseguradora                      | Tipo       | Nº | Vigencia<br>Contractual    | UIT   | Ver                                          | Vencimiento<br>Pago | Cuotas | Registrar<br>Pago | Estado    | Endoso |
|--------------------------------------|------------------------------------------|------------|----|----------------------------|-------|----------------------------------------------|---------------------|--------|-------------------|-----------|--------|
| POL-LOCKTON-123                      | ALTAS CUMBRES                            | INDIVIDUAL | 1  | 09/04/2020 - 24/04/2020    | 900   | <u>,                                    </u> |                     |        |                   | VIGENTE   |        |
| POL25325WE                           | LA VITALICIA COMPAÑÍA DE<br>SEGUROS S.A. | INDIVIDUAL | 1  | 01/05/2020 -<br>20/05/2020 | 12000 |                                              | 03/05/2020          | 2      | 2                 | PENDIENTE |        |
| Descarcar Documento Poliza de Seguro |                                          |            |    |                            |       |                                              |                     |        |                   |           |        |

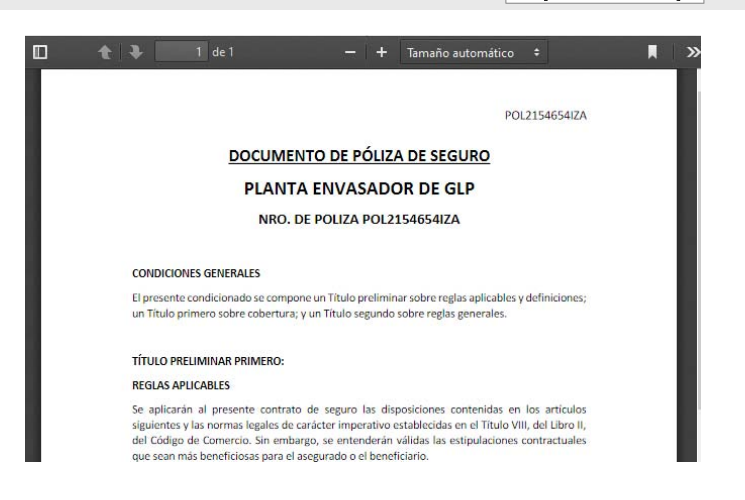

# 2.3 REGISTRO DE CUOTAS Y FECHAS DE PAGO DE POLIZAS DE SEGURO

# 2.3.1 Para el registro de cuotas de polizas de seguro, el usuario debe seleccionar en el campo forma de pago "Cuotas" del formulario de registro cuando se incriba una póliza.

Al seleccionar el campo "Cuotas" se mostrarà el botón "Procesar", despues de presionar dicho botòn se mostrará el siguiente cuadro de diáologo:

| Proceso de Cuotas  | ×                                               |
|--------------------|-------------------------------------------------|
| Número Cuotas      | Seleccione V                                    |
| Cronograma pagos   | Seleccionar archivo Ningún archivo seleccionado |
| Comprobante pago 1 | Seleccionar archivo Ningún archivo seleccionado |
|                    | Aceptar Cancelar                                |

#### Comandos:

| Nombre del<br>archivo: | Nombre del Manual_Usuario_Poliza_Seguros.docx |  |
|------------------------|-----------------------------------------------|--|
| Versión:               | 1.0                                           |  |

| Documento:     | Manual de Usuario – Módulo de Pólizas de Seguro | Cosineramin                                               |
|----------------|-------------------------------------------------|-----------------------------------------------------------|
| Elaborado por: | División de Supervisión Regional                | Organismo Supervision de la Inversión en Energia y Minera |

**Número de Cuotas**: Permite seleccionar el número de cuotas a pagar de la póliza, después de seleccionar se mostrarán los campos para ingresar las fechas de pago desde la segunda cuota.

**Cronograma pagos**: Permite adjuntar el cronograma de pagos entregado por la empresa aseguradora.

Comprobante pago1: Permite adjuntar el comprobante de la primera cuota.

Botones:

Aceptar: Permite aceptar y validar las cuotas ingresadas. Cancelar: Cerrar la ventana

Después que el usuario ha seleccionado el número de cuotas, se mostrarán los campos para ingresar las fechas de pago:

| ció    | ón de riesgo AV. FER | MIN TANGUIS S/ | 'N         |                    |   |    |
|--------|----------------------|----------------|------------|--------------------|---|----|
| -      | Proceso de Cuotas    |                |            |                    | × |    |
| a<br>P | Número Cuotas        |                | 4 Cuotas   | $\sim$             |   | -  |
| ,      | Cronograma pagos     |                | Examinar   | Especificacion.pdf |   |    |
| в      | Comprobante pago 1   |                | Examinar   | Especificacion.pdf |   | da |
| a      | Vencimiento pago 2   |                | 03/05/2020 |                    |   |    |
| IS     | Vencimiento pago 3   |                | 29/05/2020 |                    |   |    |
| т      | Vencimiento pago 4   |                | 23/04/2020 | •                  |   |    |
| Pa     |                      | Aceptar        | Cancelar   |                    |   |    |
| ١r     |                      |                | <u> </u>   |                    |   |    |
|        |                      |                |            |                    |   |    |

2.3.2 Para el registro de una cuota, se debe realizar después que se registre los datos de la póliza. El usuario debe buscar los datos de la póliza.

| Bande | ja de Gestión de Pó | ilizas de Seguro                         |            |             |                                |         |          |                     |             |                   |                 |              |
|-------|---------------------|------------------------------------------|------------|-------------|--------------------------------|---------|----------|---------------------|-------------|-------------------|-----------------|--------------|
|       |                     |                                          | ш          | AMA G<br>(3 | AS S.A PLAN<br>221-070-240815) | NTA ICA |          |                     |             |                   |                 |              |
|       |                     | Número de Póliza:                        |            |             |                                |         |          |                     |             |                   |                 |              |
|       |                     | Fecha de Vigencia:                       |            | •           |                                |         |          |                     |             |                   |                 |              |
|       |                     |                                          | Buscar     | Nu          | evo Limpiar                    | Canc    | elar     |                     |             |                   |                 |              |
|       |                     |                                          |            |             |                                |         |          | 2 elem              | ientos enco | ntrados, mostra   | ndose todos ele | mentos.<br>1 |
|       | Nº Póliza           | Empresa Aseguradora                      | Tipo       | Nº          | Vigencia<br>Contractual        | UIT     | Ver      | Vencimiento<br>Pago | Cuotas      | Registrar<br>Pago | Estado          | Endoso       |
|       | POL-LOCKTON-123     | ALTAS CUMBRES                            | INDIVIDUAL | 1           | 09/04/2020 -<br>24/04/2020     | 900     |          |                     |             |                   | VIGENTE         |              |
|       | POL25325WE          | LA VITALICIA COMPAÑÍA DE<br>SEGUROS S.A. | INDIVIDUAL | 1           | 01/05/2020 - 20/05/2020        | 12000   | <u>.</u> | 03/05/2020          | 2           | 2                 | PENDIENTE       |              |

Hacer clic sobre el icono de la columna "Registrar pago", se mostrará la siguiente ventana:

|                     | [3221                                                                | -070-2408151                                   |                 |
|---------------------|----------------------------------------------------------------------|------------------------------------------------|-----------------|
|                     | Registro Cuotas                                                      |                                                | ×               |
|                     | Número Cuota<br>Vencimiento Pago<br>Comprobante Pago Cuota<br>Acepta | 2<br>03/05/2020<br>Examinar Especificacion.pdf |                 |
| Nombre del archivo: | Manual_Usuario_Poliza_Seguros.docx                                   |                                                | Página 10 de 15 |
| Versión:            | 1.0                                                                  |                                                |                 |

| Documento:     | Manual de Usuario – Módulo de Pólizas de Seguro | Cocinoramin                                                                                                    |
|----------------|-------------------------------------------------|----------------------------------------------------------------------------------------------------|
| Elaborado por: | División de Supervisión Regional                | Organistic Supervision de la hivergion de la hivergion de la h |

Como dato informativo se mostrará el numero y fecha de vencimiento de pago de la siguiente cuota a pagar, el usuario debe adjuntar el comprobante de pago y hacer clic sobre el botón "Aceptar".

El usuario debe volver a buscar el registro de la poliza, el sistema mostrará el listado donde la columna "Cuotas" se ha actualizado a la siguiente cuota a pagar si lo hubiese.

| Nº Póliza       | Empresa Aseguradora                      | Тіро       | Nº | Vigencia<br>Contractual    | UIT   | Ver                                          | Vencimiento<br>Pago | Cuotas | Registrar<br>Pago | Estado    | Endoso |
|-----------------|------------------------------------------|------------|----|----------------------------|-------|----------------------------------------------|---------------------|--------|-------------------|-----------|--------|
| POL-LOCKTON-123 | ALTAS CUMBRES                            | INDIVIDUAL | 1  | 09/04/2020 -<br>24/04/2020 | 900   | <u>,                                    </u> |                     |        |                   | VIGENTE   |        |
| POL25325WE      | LA VITALICIA COMPAÑÍA DE<br>SEGUROS S.A. | INDIVIDUAL | 1  | 01/05/2020 -<br>20/05/2020 | 12000 | <u>人</u>                                     | 13/05/2020          | 3      | 2                 | PENDIENTE |        |

## 2.4 REGISTRO DE ENDOSO POLIZAS DE SEGURO

# 2.4.1 Para el registro de una cuota, se debe realizar después que se registre los datos de la póliza. El usuario debe buscar los datos de la póliza.

Si el registro de la póliza se encuentra en estado Vigente (columna "Estado"), se mostrará activado el icono de la columna "Endoso".

| Bandej | a de Gestión de Pe | ólizas de Seguro                         |            |       |                            |         |          |                     |             |                   |                 |         |
|--------|--------------------|------------------------------------------|------------|-------|----------------------------|---------|----------|---------------------|-------------|-------------------|-----------------|---------|
|        |                    |                                          | ш          | AMA G | AS S.A PLA                 | NTA ICA |          |                     |             |                   |                 |         |
|        |                    | Número de Póliza:                        |            |       |                            |         |          |                     |             |                   |                 |         |
|        |                    | Fecha de Vigencia:                       |            | •     |                            |         |          |                     |             |                   |                 |         |
|        |                    |                                          | Buscar     | Nu    | evo Limpiar                | Canc    | elar     |                     |             |                   |                 |         |
|        |                    |                                          |            |       |                            |         |          | 2 elem              | ientos enco | ntrados, mostra   | ndose todos ele | mentos. |
|        | Nº Póliza          | Empresa Aseguradora                      | Tipo       | Nº    | Vigencia<br>Contractual    | UIT     | Ver      | Vencimiento<br>Pago | Cuotas      | Registrar<br>Pago | Estado          | Endoso  |
|        | POL-LOCKTON-123    | ALTAS CUMBRES                            | INDIVIDUAL | 1     | 09/04/2020 -<br>24/04/2020 | 900     | <u>.</u> |                     |             |                   | VIGENTE         |         |
|        | POL25325WE         | LA VITALICIA COMPAÑÍA DE<br>SEGUROS S.A. | INDIVIDUAL | 1     | 01/05/2020 - 20/05/2020    | 12000   | <u>.</u> | 03/05/2020          | 2           | 2                 | PENDIENTE       |         |

El usuario debe hacer clic sobre dicho icono, el sistema mostrará la siguiente ventana:

| Nombre del<br>archivo: | Nombre del Manual_Usuario_Poliza_Seguros.docx |  |
|------------------------|-----------------------------------------------|--|
| Versión:               | 1.0                                           |  |

| Documento:     | Manual de Usuario – Módulo de F                   | Cosinoramin                                                                               |                                                                                                    |
|----------------|---------------------------------------------------|-------------------------------------------------------------------------------------------|----------------------------------------------------------------------------------------------------|
| Elaborado por: | División de Supervisión Regional                  |                                                                                           | Organisma Supervision de la Inversión de la Inversión de la In |
|                |                                                   |                                                                                           |                                                                                                    |
|                | Registro de Pólizas de Segur                      | 0                                                                                         | ×                                                                                                    |
|                |                                                   | Va                                                                                        | lor UIT: S/4300                                                                                                    |
|                | La siguiente informئLa                            | ación coincide con la contenida en la Póliza?                                             |                                                                                                    |
|                | Actividad                                         | PLANTAS ENVASADORAS GLP                                                                   | ~                                                                                                    |
|                | Capacidad total de<br>almacenamiento (d)          | 60000                                                                                     |                                                                                                    |
|                | Monto mínimo de la                                | 900                                                                                       |                                                                                                    |
|                | Ubicación de riesgo                               | AV. FERMIN TANGUIS S/N (PISCO/PISCO/ICA)                                                  |                                                                                                    |
|                |                                                   | s Tárminos y Condiciones                                                                  |                                                                                                    |
|                | Empresa Aseguradora                               | CIA DE SEGUROS LA FÉNIX PERUANA                                                           | ~                                                                                                    |
|                | Tipo de Póliza                                    | Individual 🗸                                                                              |                                                                                                    |
|                | Número                                            | HRV002                                                                                    |                                                                                                    |
|                | ¿Esta póliza tiene cobe<br>daños a terceros en su | rtura para responsabilidad civil extracontractual (RCE), que<br>s bienes y personas? 🗌 Si | e cubre los                                                                                                    |
|                | Vigencia                                          | Inicio 🔤 🐨 - Fin                                                                          |                                                                                                    |
|                | Monto cobertura de la P                           | RCE - Seleccione - V                                                                      |                                                                                                    |
|                | Total                                             |                                                                                           |                                                                                                    |
|                | Forma Pago                                        | - Seleccione - v                                                                          | alas                                                                                                    |
|                | reguladoras o cilindros                           | de su responsabilidad? O Si O No                                                          | ulas                                                                                                    |
|                | Correo de notificación o<br>vencimiento           | de                                                                                        |                                                                                                    |
|                | Número Celular                                    |                                                                                           |                                                                                                    |
|                | Adjuntar póliza en PDF                            | Examinar No se ha seleccionado ningún aro                                                 | chivo.                                                                                                    |
|                |                                                   |                                                                                           |                                                                                                    |

El formulario mostrado es el mismo del registro de poliza, donde los datos que no se pueden modificar son: Empresa Aseguradora, Tipo de póliza y número.

El registro sigue los mismos pasos y validaciones como cuando se registra una póliza de seguros principal.

Despues de culminar el registro del endoso y buscar los datos en el formulario principal, el sistema mostrará el listado donde la columna "N<sup>o</sup>" ha aumentado en una unidad y la columna "Endoso" ya nos muestra el icono.

| Nº Póliza       | Empresa Aseguradora                      | Тіро       | N٩ | Vigencia<br>Contractual    | UIT   | Ver                                          | Vencimiento<br>Pago | Cuotas | Registrar<br>Pago | Estado    | Endoso |
|-----------------|------------------------------------------|------------|----|----------------------------|-------|----------------------------------------------|---------------------|--------|-------------------|-----------|--------|
| POL-LOCKTON-123 | ALTAS CUMBRES                            | INDIVIDUAL | 1  | 09/04/2020 -<br>24/04/2020 | 900   | <u>,                                    </u> |                     |        |                   | VIGENTE   |        |
| POL25325WE      | LA VITALICIA COMPAÑÍA DE<br>SEGUROS S.A. | INDIVIDUAL | 1  | 01/05/2020 -<br>20/05/2020 | 12000 | <u></u>                                      | 13/05/2020          | 3      | 2                 | PENDIENTE |        |
| POL-LOCKTON-123 | ALTAS CUMBRES                            | INDIVIDUAL | 2  | 01/06/2020 -<br>20/06/2020 | 1200  | <u>人</u>                                     |                     |        |                   | PENDIENTE |        |

## 2.5 CONSULTA DE POLIZAS DE SEGURO PARA ESPECIALISTAS

2.5.1 Los especialistas ingresarán con su cuenta de usuario y contraseña a la Plataforma Virtual de Osinergmin.

| Nombre del<br>archivo: | Manual_Usuario_Poliza_Seguros.docx | Página 12 de 15 |
|------------------------|------------------------------------|-----------------|
| Versión:               | 1.0                                |                 |

| Documento:     | Manual de Usuario – Módulo de Pólizas de Seguro | Cosineramin                                              |
|----------------|-------------------------------------------------|----------------------------------------------------------|
| Elaborado por: | División de Supervisión Regional                | Organismo Supervisor de la hiversión en Energía y Minera |

| 1                    |       |            |     |   |   |
|----------------------|-------|------------|-----|---|---|
| Contraseña           |       |            |     |   |   |
| gresar código de ima | agen: | <b>X</b> 9 | 9 6 | Z | 0 |
|                      |       | _          |     |   |   |

2.5.2 Ingresa al Menú de Pólizas de Seguro, opción Consulta de Pólizas

| APLICACIONES                  | t <mark>=</mark> | Û      | \$ |  |  |  |
|-------------------------------|------------------|--------|----|--|--|--|
| ніс                           | ROCARB           | UROS   |    |  |  |  |
| T Declaraciones J             | urauas           |        |    |  |  |  |
| + Sistema de Inve             | entarios D       | iarios |    |  |  |  |
| + SPIC                        |                  |        |    |  |  |  |
| + Certificados de             | Conformi         | dad    |    |  |  |  |
| + RESPRO                      |                  |        |    |  |  |  |
| + Emergencias M               | ayores           |        |    |  |  |  |
| – Polizas de Seguro           |                  |        |    |  |  |  |
| <ul> <li>Consultas</li> </ul> |                  |        |    |  |  |  |
| Consulta                      | a de Póliza      | 35     |    |  |  |  |

# 2.5.3 Se muestra la ventana de búsqueda de pólizas

|                     | Band | eja de Consulta de P | ólizas de Seguro                                                                                    |                                                       |              |                  |
|---------------------|------|----------------------|----------------------------------------------------------------------------------------------------|-------------------------------------------------------|--------------|------------------|
|                     |      |                      | Código Osinergmin:<br>Fecha de Vigencia:<br>Oficina Regional:<br>Actividad:<br>Empresa Aseguradora: | Seleccione<br>Seleccione<br>Seleccione<br>Buscar Limp | viar Cancela |                  |
| Nombre del archivo: |      | Manual_Usuario_Poli  | za_Seguros.docx                                                                                     |                                                       |              | Página 13 de 15  |
| Versión:            |      | 1.0                  |                                                                                                    |                                                       |              | i agina 15 de 15 |

| Documento:     | Manual de Usuario – Módulo de Pólizas de Seguro | Cosinoramin                                               |
|----------------|-------------------------------------------------|-----------------------------------------------------------|
| Elaborado por: | División de Supervisión Regional                | Organismo Supervision de la Inversión en Energia y Minera |

#### Comandos:

Código Osinergmin: Código Osinergmin de la unidad operativa
Fecha de Vigencia: Fecha de vigencia de las pólizas a buscar.
Oficina Regional: Oficina Regional a la que pertenece la unidad operativa.
Actividad: Actividad de la unidad operativa.
Empresa Aseguradora: Empresa aseguradora que emite la póliza de seguro
Botones:
Buscar: Opción de búsqueda de registros de acuerdo a los filtros seleccionados
Limpiar: Limpiar los filtros seleccionados

# Cancelar: Cerrar la ventana

# 2.5.4 El especialista puede ingresar o seleccionar algún filtro, o puede hacer clic directamente sobre el botón "Buscar"

El sistema mostrará los registros según los filtros usados o listará todos los registros de las pólizas:

| eja de Consulta de Pólizas                                                                                                    | s de Seguro     |                                          |             |    |                            |         |                                              |                     |         |             |
|----------------------------------------------------------------------------------------------------|-----------------|------------------------------------------|-------------|----|----------------------------|---------|----------------------------------------------|---------------------|---------|-------------|
| Código Osinergmin:<br>Fecha de Vigencia:<br>Oficina Regional:<br>Actividad:<br>Empresa Aseguradora:<br>Buscar Exportar XLS Limpiar Cancelar |                 |                                          |             |    |                            |         |                                              |                     |         |             |
|                                                                                                    |                 |                                          |             |    |                            | 17 eler | mentos eno                                   | contrados, most     | randose | del 1 al 10 |
| Unidad Operativa                                                                                                    | Nº Póliza       | Empresa Aseguradora                      | Тіро        | Nº | Vigencia<br>Contractual    | UIT     | Ver                                          | Vencimiento<br>Pago | Cuotas  | Estado      |
| 32211 - DAVID VEGA GANOZA                                                                                                    | DF12            | ALTAS CUMBRES                            | INDIVIDUAL  | 1  | 16/04/2020 -<br>23/04/2020 | 900     | <u>,                                    </u> |                     |         | VIGENTE     |
| 32211 - DAVID VEGA GANOZA                                                                                                    | DSDS78          | ASEGURADORA INTERNACIONAL                | CORPORATIVA | 1  | 24/04/2020 -<br>13/05/2020 | 2600    | <u>,                                    </u> |                     |         | VIGENTE     |
| 32210 - CIA.DE TURISMO Y SERV.<br>AFINES S.A.                                                                                               | HRV001          | ALTAS CUMBRES                            | INDIVIDUAL  | 1  | 29/04/2020 -<br>20/05/2020 | 900     | <u>,                                    </u> |                     |         | VIGENTE     |
| 32211 - DAVID VEGA GANOZA                                                                                                    | SDSDDS324       | ALTAS CUMBRES                            | INDIVIDUAL  | 1  | 02/04/2020 -<br>29/04/2020 | 1200    | 人                                            | 10/04/2020          | 2       | VIGENTE     |
| 3220 - LLAMA GAS S.A.                                                                                                    | 000001          | ALTAS CUMBRES                            | CORPORATIVA | 1  | 28/04/2020 -<br>30/04/2020 | 700     | <u>,                                    </u> |                     |         | VIGENTE     |
| 3220 - LLAMA GAS S.A.                                                                                                    | 000001          | ALTAS CUMBRES                            | CORPORATIVA | 2  | 01/05/2020 -<br>07/05/2020 | 700     | <u>,                                    </u> | 06/05/2020          | 2       | PENDIENT    |
| 3221 - LLAMA GAS S.A PLANTA<br>PISCO                                                                                                    | POL-LOCKTON-123 | ALTAS CUMBRES                            | INDIVIDUAL  | 1  | 09/04/2020 -<br>24/04/2020 | 900     | <u>,                                    </u> |                     |         | VIGENTE     |
| 3221 - LLAMA GAS S.A PLANTA<br>PISCO                                                                                                    | POL25325WE      | LA VITALICIA COMPAÑÍA DE<br>SEGUROS S.A. | INDIVIDUAL  | 1  | 01/05/2020 -<br>20/05/2020 | 12000   | <u>, k</u>                                   | 13/05/2020          | 3       | PENDIENT    |
| 3221 - LLAMA GAS S.A PLANTA<br>PISCO                                                                                                    | POL-LOCKTON-123 | ALTAS CUMBRES                            | INDIVIDUAL  | 2  | 01/06/2020 -<br>20/06/2020 | 1200    | <u></u>                                      |                     |         | PENDIENT    |
| 3221 - LLAMA GAS S.A PLANTA<br>PISCO                                                                                                    | HRV001          | ALTAS CUMBRES                            | INDIVIDUAL  | 1  | 20/04/2020 -<br>20/05/2020 | 900     | <u>,                                    </u> |                     |         | VIGENTE     |

Si se encuentran registros, el sistema activará el botón "Exportar XLS" que permitirá descargar el listado actual a un formato excel.

| Abriendo PolizasSeguro.xls     | ×                                          |
|--------------------------------|--------------------------------------------|
| Ha elegido abrir:              |                                            |
| PolizasSeguro.xls              |                                            |
| que es: Hoja de cálculo de     | Microsoft Excel 97-2003 (2,8 KB)           |
| de: http://localhost:8080      |                                            |
|                                |                                            |
| ¿Que deberia hacer Firefox con | este archivo?                              |
| Abrir con Excel 2016 (pre      | edeterminada) 🗸 🗸                          |
| ◯ G <u>u</u> ardar archivo     | -                                          |
| Hacer esto automáticamer       | nte para estos archivos a partir de ahora. |
|                                | · · ·                                      |
|                                |                                            |
| 1                              | Aceptar Cancelar -                         |
|                                | <u>p</u><br>28/04/2020 -                   |
| ALTAC CUMPACC                  | CORPORATIVA 4 20/04/2020 -                 |

| Nombre del<br>archivo: | Manual_Usuario_Poliza_Seguros.docx | Página 14 de 15  |
|------------------------|------------------------------------|------------------|
| Versión:               | 1.0                                | r agina 14 de 10 |

| Documento:     | Manual de Usuario – Módulo de Pólizas de Seguro | Comparamin                                               |
|----------------|-------------------------------------------------|----------------------------------------------------------|
| Elaborado por: | División de Supervisión Regional                | Organismo Supervisor de la hiversión en Energía y Minera |

|                                                                    |                                                                                                    |                                                                                                    |                                                                                                    |                                                                                                    |                                                      |                                                                                                    |                                                                                |                                                               |                            | <i>6</i> .                                                                                                    |  |
|--------------------------------------------------------------------|----------------------------------------------------------------------------------------------------|----------------------------------------------------------------------------------------------------|----------------------------------------------------------------------------------------------------|----------------------------------------------------------------------------------------------------|------------------------------------------------------|----------------------------------------------------------------------------------------------------|--------------------------------------------------------------------------------|---------------------------------------------------------------|----------------------------|----------------------------------------------------------------------------------------------------|--|
| K2                                                                 | 21 • : × ✓ fr                                                                                                    |                                                                                                    |                                                                                                    |                                                                                                    |                                                      |                                                                                                    |                                                                                |                                                               |                            |                                                                                                    |  |
| 1                                                                  | A                                                                                                    | в                                                                                                    | с                                                                                                    | D                                                                                                    | Е                                                    | F                                                                                                    | G                                                                              | н                                                             | T.                         | 1                                                                                                    |  |
| 1                                                                  |                                                                                                    | 1                                                                                                    |                                                                                                    | 1                                                                                                    |                                                      | L                                                                                                    |                                                                                | 1                                                             |                            |                                                                                                    |  |
| 2                                                                  | Coinoramin                                                                                                    |                                                                                                    |                                                                                                    |                                                                                                    |                                                      |                                                                                                    |                                                                                |                                                               |                            |                                                                                                    |  |
| 3                                                                  | <b>C</b> Osmerginin                                                                                                    |                                                                                                    |                                                                                                    |                                                                                                    |                                                      |                                                                                                    |                                                                                |                                                               |                            |                                                                                                    |  |
| 5                                                                  |                                                                                                    |                                                                                                    |                                                                                                    |                                                                                                    |                                                      |                                                                                                    |                                                                                |                                                               |                            |                                                                                                    |  |
| 6                                                                  |                                                                                                    |                                                                                                    | PÓLIZAS DE SEGUR                                                                                                    | 10                                                                                                    |                                                      |                                                                                                    |                                                                                |                                                               |                            |                                                                                                    |  |
| 7                                                                  |                                                                                                    |                                                                                                    |                                                                                                    |                                                                                                    |                                                      |                                                                                                    |                                                                                |                                                               |                            |                                                                                                    |  |
|                                                                    |                                                                                                    |                                                                                                    |                                                                                                    |                                                                                                    |                                                      |                                                                                                    |                                                                                |                                                               |                            |                                                                                                    |  |
| 8                                                                  | Unidad Operativa                                                                                                    | Nº Póliza                                                                                                    | Empresa Aseguradora                                                                                                    | Тіро                                                                                                    | Nº                                                   | Vigencia<br>Contractual                                                                                                    | UIT                                                                            | Vencimiento<br>Pago                                           | Cuotas                     | Estado                                                                                                    |  |
| 8<br>9<br>10                                                       | Unidad Operativa<br>32211 - DAVID VEGA GANOZA                                                                                                    | Nº Póliza<br>DF12                                                                                                    | Empresa Aseguradora<br>ALTAS CUMBRES                                                                                                    | Tipo<br>INDIVIDUAL                                                                                                    | Nº<br>1                                              | Vigencia<br>Contractual<br>16/04/2020 - 23/04/2020                                                                                                    | UIT<br>900                                                                     | Vencimiento<br>Pago                                           | Cuotas                     | Estado<br>VIGENTE                                                                                               |  |
| 8<br>9<br>10<br>11                                                 | Unidad Operativa<br>32211 - DAVID VEGA GANOZA<br>32211 - DAVID VEGA GANOZA                                                                                                    | Nº Póliza<br>DF12<br>DSDS78                                                                                                    | Empresa Aseguradora<br>ALTAS CUMBRES<br>ASEGURADORA INTERNACIONAL                                                                                                    | Tipo<br>INDIVIDUAL<br>CORPORATIVA                                                                                                    | Nº<br>1<br>1                                         | Vigencia<br>Contractual<br>16/04/2020 - 23/04/2020<br>24/04/2020 - 13/05/2020                                                                                                    | UIT<br>900<br>2600                                                             | Vencimiento<br>Pago                                           | Cuotas                     | Estado<br>VIGENTE<br>VIGENTE                                                                                    |  |
| 8<br>9<br>10<br>11<br>12                                           | Unidad Operativa<br>32211 - DAVID VEGA GANOZA<br>32211 - DAVID VEGA GANOZA<br>32210 - CIA.DE TURISMO Y SERV. AFINES S.A.                                                                                                    | Nº Póliza<br>DF12<br>DSDS78<br>HRV001                                                                                                    | Empresa Aseguradora<br>ALTAS CUMBRES<br>ASEGURADORA INTERNACIONAL<br>ALTAS CUMBRES                                                                                                    | Tipo<br>INDIVIDUAL<br>CORPORATIVA<br>INDIVIDUAL                                                                                       | N°<br>1<br>1                                         | Vigencia<br>Contractual<br>16/04/2020 - 23/04/2020<br>24/04/2020 - 13/05/2020<br>29/04/2020 - 20/05/2020                                                                                                    | <b>UIT</b><br>900<br>2600<br>900                                               | Vencimiento<br>Pago                                           | Cuotas                     | Estado<br>VIGENTE<br>VIGENTE<br>VIGENTE                                                                         |  |
| 8<br>9<br>10<br>11<br>12<br>13                                     | Unidad Operativa<br>32211 - DAVID VEGA GANOZA<br>32211 - DAVID VEGA GANOZA<br>32210 - CIA.DE TURISMO Y SERV. AFINES S.A.<br>32211 - DAVID VEGA GANOZA                                                                                                    | Nº Póliza<br>DF12<br>DSDS78<br>HRV001<br>SDSDDS324                                                                                                    | Empresa Aseguradora<br>ALTAS CUMBRES<br>ASEGURADORA INTERNACIONAL<br>ALTAS CUMBRES<br>ALTAS CUMBRES                                                                                                    | Tipo<br>INDIVIDUAL<br>CORPORATIVA<br>INDIVIDUAL<br>INDIVIDUAL                                                                         | Nº<br>1<br>1<br>1                                    | Vigencia<br>Contractual<br>16/04/2020 - 23/04/2020<br>24/04/2020 - 13/05/2020<br>29/04/2020 - 20/05/2020<br>02/04/2020 - 29/04/2020                                                                                                    | <b>UIT</b><br>900<br>2600<br>900<br>1200                                       | Vencimiento<br>Pago<br>10/04/2020                             | Cuotas<br>2                | Estado<br>VIGENTE<br>VIGENTE<br>VIGENTE<br>VIGENTE                                                              |  |
| 8<br>9<br>10<br>11<br>12<br>13<br>14                               | Unidad Operativa<br>32211 - DAVID VEGA GANOZA<br>32210 - DAVID VEGA GANOZA<br>32210 - CIA.DE TURISMO Y SERV. AFINES S.A.<br>32211 - DAVID VEGA GANOZA<br>3220 - LLAMA GAS S.A.                                                                                                    | Nº Póliza<br>DF12<br>DSDS78<br>HRV001<br>SDSDDS324<br>1                                                                                                    | Empresa Aseguradora<br>ALTAS CUMBRES<br>ASEGURADORA INTERNACIONAL<br>ALTAS CUMBRES<br>ALTAS CUMBRES<br>ALTAS CUMBRES                                                                                                    | Tipo<br>INDIVIDUAL<br>CORPORATIVA<br>INDIVIDUAL<br>INDIVIDUAL<br>CORPORATIVA                                                          | Nº<br>1<br>1<br>1<br>1                               | Vigencia<br>Contractual<br>16/04/2020 - 23/04/2020<br>24/04/2020 - 13/05/2020<br>29/04/2020 - 20/05/2020<br>02/04/2020 - 29/04/2020<br>28/04/2020 - 30/04/2020                                                                                                    | UIT<br>900<br>2600<br>900<br>1200<br>700                                       | Vencimiento<br>Pago<br>10/04/2020                             | Cuotas<br>2                | Estado<br>VIGENTE<br>VIGENTE<br>VIGENTE<br>VIGENTE<br>VIGENTE                                                   |  |
| 8<br>9<br>10<br>11<br>12<br>13<br>14<br>15                         | Unidad Operativa<br>32211 - DAVID VEGA GANOZA<br>32211 - DAVID VEGA GANOZA<br>32210 - CIA.DO FURISMO Y SRV. AFINES S.A.<br>32211 - DAVID VEGA GANOZA<br>3220 - LLAMA GAS S.A.<br>3220 - LLAMA GAS S.A.                                                                                                    | Nº Póliza<br>DF12<br>DSDS78<br>HRV001<br>SDSDDS324<br>1<br>1                                                                                                    | Empresa Aseguradora<br>ALTAS CUMBRES<br>ASEGURADORA INTERNACIONAL<br>ALTAS CUMBRES<br>ALTAS CUMBRES<br>ALTAS CUMBRES<br>ALTAS CUMBRES                                                                                            | Tipo<br>INDIVIDUAL<br>CORPORATIVA<br>INDIVIDUAL<br>INDIVIDUAL<br>CORPORATIVA<br>CORPORATIVA                                           | Nº<br>1<br>1<br>1<br>1<br>1<br>2                     | Vigencia<br>Contractual<br>16/04/2020 - 23/04/2020<br>24/04/2020 - 13/05/2020<br>29/04/2020 - 20/05/2020<br>02/04/2020 - 29/04/2020<br>28/04/2020 - 30/04/2020<br>01/05/2020 - 07/05/2020                                                                                  | UIT<br>900<br>2600<br>900<br>1200<br>700<br>700                                | Vencimiento<br>Pago<br>10/04/2020<br>06/05/2020               | Cuotas<br>2<br>2<br>2      | Estado<br>VIGENTE<br>VIGENTE<br>VIGENTE<br>VIGENTE<br>PENDIENTE                                                 |  |
| 8<br>9<br>10<br>11<br>12<br>13<br>14<br>15<br>16                   | Unidad Operativa<br>32211 - DAVID VEGA GANOZA<br>32211 - DAVID VEGA GANOZA<br>32210 - CIA.DE TURISMO Y SERV. AFINES S.A.<br>32210 - CIA.DE TURISMO Y SERV. AFINES S.A.<br>3220 - LLAMA GAS S.A.<br>3220 - LLAMA GAS S.A.<br>3221 - LLAMA GAS S.A.                                                                                                    | Nº Póliza<br>DF12<br>DSDS78<br>HRV001<br>SDSDDS324<br>1<br>1<br>POL-LOCKTON-123                                                                                                    | Empresa Aseguradora<br>ALTAS CUMBRES<br>ASEGURADORA INTERNACIONAL<br>ALTAS CUMBRES<br>ALTAS CUMBRES<br>ALTAS CUMBRES<br>ALTAS CUMBRES<br>ALTAS CUMBRES                                                                           | Tipo<br>INDIVIDUAL<br>CORPORATIVA<br>INDIVIDUAL<br>INDIVIDUAL<br>CORPORATIVA<br>INDIVIDUAL                                            | Nº<br>1<br>1<br>1<br>1<br>2<br>1                     | Vigencia<br>Contractual<br>16/04/2020 - 23/04/2020<br>24/04/2020 - 23/04/2020<br>29/04/2020 - 20/05/2020<br>02/04/2020 - 29/04/2020<br>28/04/2020 - 30/04/2020<br>01/05/2020 - 07/05/2020                                                                                  | UIT<br>900<br>2600<br>900<br>1200<br>700<br>700<br>900                         | Vencimiento<br>Pago<br>10/04/2020<br>06/05/2020               | Cuotas<br>2<br>2<br>2      | Estado<br>VIGENTE<br>VIGENTE<br>VIGENTE<br>VIGENTE<br>PENDIENTE<br>VIGENTE                                      |  |
| 8<br>9<br>10<br>11<br>12<br>13<br>14<br>15<br>16<br>17             | Unidad Operativa<br>32211 - DAVID VEGA GANOZA<br>32211 - DAVID VEGA GANOZA<br>32210 - CIALOE TURISMO Y SERV. AFINES S.A.<br>32210 - LIANG GAS S.A.<br>3220 - LIANG GAS S.A.<br>3221 - LIANG GAS S.A PLANTA PISCO<br>3221 - LIANG GAS S.A PLANTA PISCO                                                                                                    | Nº Póliza           DF12           DSD578           HRV001           SDSDDS324           1           1           POL-LOCKTON-123           POL25325WE                                     | Empresa Aseguradora<br>ALTAS CUMBRES<br>ASEGURADORA INTERNACIONAL<br>ALTAS CUMBRES<br>ALTAS CUMBRES<br>ALTAS CUMBRES<br>ALTAS CUMBRES<br>ALTAS CUMBRES<br>LA VITALICIA COMPAÑIA DE SEGUROS S.A.                                  | Tipo<br>INDIVIDUAL<br>CORPORATIVA<br>INDIVIDUAL<br>INDIVIDUAL<br>CORPORATIVA<br>INDIVIDUAL<br>INDIVIDUAL                              | Nº<br>1<br>1<br>1<br>1<br>2<br>1<br>1                | Vigencia<br>Contractual<br>16/04/2020 - 23/04/2020<br>24/04/2020 - 23/04/2020<br>29/04/2020 - 20/05/2020<br>20/04/2020 - 29/04/2020<br>28/04/2020 - 30/04/2020<br>01/05/2020 - 07/05/2020<br>09/04/2020 - 20/05/2020                                                       | UIT<br>900<br>2600<br>900<br>1200<br>700<br>700<br>900<br>12000                | Vencimiento<br>Pago<br>10/04/2020<br>06/05/2020<br>13/05/2020 | Cuotas<br>2<br>2<br>2<br>3 | Estado<br>VIGENTE<br>VIGENTE<br>VIGENTE<br>VIGENTE<br>PENDIENTE<br>VIGENTE<br>PENDIENTE                         |  |
| 8<br>9<br>10<br>11<br>12<br>13<br>14<br>15<br>16<br>17<br>18       | Unidad Operativa<br>32211 - DAVID VEGA GANOZA<br>32211 - DAVID VEGA GANOZA<br>32210 - CIA.DE TURISMO Y SERV, AFINES S.A.<br>32210 - LIANA GAS S.A.<br>3220 - LIANA GAS S.A.<br>3220 - LIANA GAS S.A.<br>3221 - LIANA GAS S.A PLANTA PISCO<br>3221 - LIANA GAS S.A PLANTA PISCO<br>3221 - LIANA GAS S.A PLANTA PISCO                                                       | Nº Póliza<br>DSDS78<br>HRV001<br>SDSDDS324<br>1<br>1<br>POL-LOCKTON-123<br>POL25325WE<br>POL-LOCKTON-123                                                                                  | Empresa Aseguradora<br>ALTAS CUMBRES<br>ASEGURADORA INTERNACIONAL<br>ALTAS CUMBRES<br>ALTAS CUMBRES<br>ALTAS CUMBRES<br>ALTAS CUMBRES<br>LA VITALICIA COMPARIA DE SEGUROS S.A.<br>ALTAS CUMBRES                                  | Tipo<br>INDIVIDUAL<br>CORPORATIVA<br>INDIVIDUAL<br>INDIVIDUAL<br>CORPORATIVA<br>CORPORATIVA<br>INDIVIDUAL<br>INDIVIDUAL<br>INDIVIDUAL | Nº<br>1<br>1<br>1<br>1<br>2<br>1<br>1<br>2           | Vigencia<br>Contractual<br>16/04/2020 - 23/04/2020<br>24/04/2020 - 23/04/2020<br>02/04/2020 - 20/05/2020<br>02/04/2020 - 20/05/2020<br>03/05/2020 - 20/05/2020<br>03/05/2020 - 20/05/2020<br>01/05/2020 - 20/05/2020                                                       | UIT<br>900<br>2600<br>900<br>1200<br>700<br>700<br>900<br>12000<br>1200        | Vencimiento<br>Pago<br>10/04/2020<br>06/05/2020<br>13/05/2020 | Cuotas<br>2<br>2<br>2<br>3 | Estado<br>VIGENTE<br>VIGENTE<br>VIGENTE<br>VIGENTE<br>PENDIENTE<br>PENDIENTE<br>PENDIENTE<br>PENDIENTE          |  |
| 8<br>9<br>10<br>11<br>12<br>13<br>14<br>15<br>16<br>17<br>18<br>19 | Unidad Operativa<br>32211 - DAVID VEGA GANOZA<br>32210 - CIA.DE TURISMO Y SERV. AFINES S.A.<br>32210 - CIA.DE TURISMO Y SERV. AFINES S.A.<br>32210 - LIANA GAS S.A.<br>3220 - LIANA GAS S.A.<br>3220 - LIANA GAS S.A.<br>3221 - LIANA GAS S.A PLANTA PISCO<br>3221 - LIANA GAS S.A PLANTA PISCO<br>3221 - LIAMA GAS S.A PLANTA PISCO<br>3221 - LIAMA GAS S.A PLANTA PISCO | Nº Póliza           DF12           DSDS78           HRV001           SDSDDS324           1           POL-LOCKTON-123           POL-LOCKTON-123           POL-LOCKTON-123           HRV001 | Empresa Aseguradora<br>ALTAS CUMBRES<br>ASEGURADORA INTENACIONAL<br>ALTAS CUMBRES<br>ALTAS CUMBRES<br>ALTAS CUMBRES<br>ALTAS CUMBRES<br>ALTAS CUMBRES<br>LA VITALICIA COMPANIA DE SEGUROS S.A.<br>ALTAS CUMBRES<br>ALTAS CUMBRES | Tipo<br>INDIVIDUAL<br>CORPORATIVA<br>INDIVIDUAL<br>INDIVIDUAL<br>CORPORATIVA<br>CORPORATIVA<br>INDIVIDUAL<br>INDIVIDUAL<br>INDIVIDUAL | Nº<br>1<br>1<br>1<br>1<br>2<br>1<br>1<br>2<br>1<br>2 | Vigencia<br>Contractual<br>16/04/2020 - 23/04/2020<br>24/04/2020 - 13/05/2020<br>29/04/2020 - 20/05/2020<br>20/04/2020 - 20/05/2020<br>02/04/2020 - 20/05/2020<br>09/04/2020 - 24/04/2020<br>09/04/2020 - 24/04/2020<br>01/05/2020 - 20/05/2020<br>01/05/2020 - 20/05/2020 | UIT<br>900<br>2600<br>900<br>1200<br>700<br>700<br>900<br>12000<br>1200<br>900 | Vencimiento<br>Pago<br>10/04/2020<br>06/05/2020<br>13/05/2020 | Cuotas<br>2<br>2<br>3      | Estado<br>VIGENTE<br>VIGENTE<br>VIGENTE<br>VIGENTE<br>PENDIENTE<br>PENDIENTE<br>PENDIENTE<br>VIGENTE<br>VIGENTE |  |

| Nombre del<br>archivo: | Manual_Usuario_Poliza_Seguros.docx | Página 15 de 15  |
|------------------------|------------------------------------|------------------|
| Versión:               | 1.0                                | r agina to de to |